附件 1:

# 成都市律师综合管理信息系统律师事务所信息补正操作说明

#### 一、信息填报要求

1.填写内容必须真实、准确、完整。

2. 请在规定时间内完成填写,以免影响您的年度考核。

3.请认真阅读"信息补正"填写说明,填写过程中遇到
 问题,请及时联系工作人员。

4. 填写完毕后,请认真核对所填信息,确认无误后提交。

二、填报系统

信息补全填报系统是成都市律师综合管理信息系统 (http://cd.oa.acla.org.cn)

律所账号为:律所中文全称、执业证号或统一社会信用 代码

| ── 成都市律师组      | 综合管理信息系统 ——                                                                                                    |
|----------------|----------------------------------------------------------------------------------------------------|
|                | 1 用户名                                                                                                    |
| 用户中心会员账号登录     | 6 玄明                                                                                                    |
|                | 登录 中国律师身份核验登录                                                                                                    |
| ■ 申请实习证 ● 在线客服 | 忘记密码 □ 记住我<br>傳承報告为: 傳承玩业证券或信-社会信用(3, (病-社会<br>信用(5)就能当本书, 新号+的字母)(与)<br>律病系告为: 律病玩业证号<br>两人-法知此的新导版权力等位全称: 加导者条款定码遗告<br>的可信此方: 节记完解: 苏东下点点. |

遗忘密码请联系所在分会、工作站重置密码。

#### 三、律所审核

律所登录系统,点击左侧"律师信息审核"菜单,可查 看提交信息补全律师列表。勾选之后可点击"审核",进入 律师信息登记表界面,视情况点击"核准"或"驳回"。

| <b>③</b> 会员系统              | <         | <b>一日</b> 百日日 市事务所 | ~    |      | Q    | × 4 🖗 🖁            | 1 🏟 🖯    |
|----------------------------|-----------|--------------------|------|------|------|--------------------|----------|
| 功能导航                       |           | 律师信息审核             |      |      |      |                    |          |
| ☑ 技术咨询<br>信息堆护             |           | 查看律师补全情况           | 刷新   |      |      | 输入关键字后回车           |          |
| □ 机构档案                     |           | 姓名                 | 年龄性的 | 別 类別 | 执业状态 | 执业证号               | $\frown$ |
| ▲ 信息交更                     |           |                    | 26 男 | 专职律师 | 正常 1 | 5 <mark>1</mark> C | 审核       |
| <ul> <li>August</li> </ul> | e - Elstr | 共1页1条              |      |      |      |                    |          |
| 律律师列表                      |           |                    |      |      |      |                    |          |
| 信息补全                       | 全审核       | -                  | 律师信息 | 登记表  |      |                    |          |
|                            | 姓名        | ~                  |      |      |      |                    |          |
|                            | 身份证号      | 51*********59      | 3    |      |      |                    |          |
|                            | 执业机构      | [ 律师事务             | 所    |      |      |                    |          |
|                            | 执业类别      | 专职律师               |      |      |      |                    |          |
|                            | 执业证号      | 151( _             |      |      |      |                    |          |
|                            | 性别        | 男                  | 民族   | 汉族   | 出生年月 | 19                 |          |
|                            | 籍贯        | 四川省                | 学历   | 硕士 📕 | 学位   | 硕士学位               |          |
|                            | 宗教信仰      | 无                  | 政治面貌 | 群众   | 户籍地  | 四川省                |          |

#### 三、律所信息补正说明

用户登录系统后,需首先完成"信息补全"菜单内容, 并提交审核。

1. 点击左侧"补全信息"菜单,按要求补全信息。

律所只有在完成全部信息补全内容后,才能点击"正式 提交审核"菜单提交,由**所属分会、工作站审核**信息。

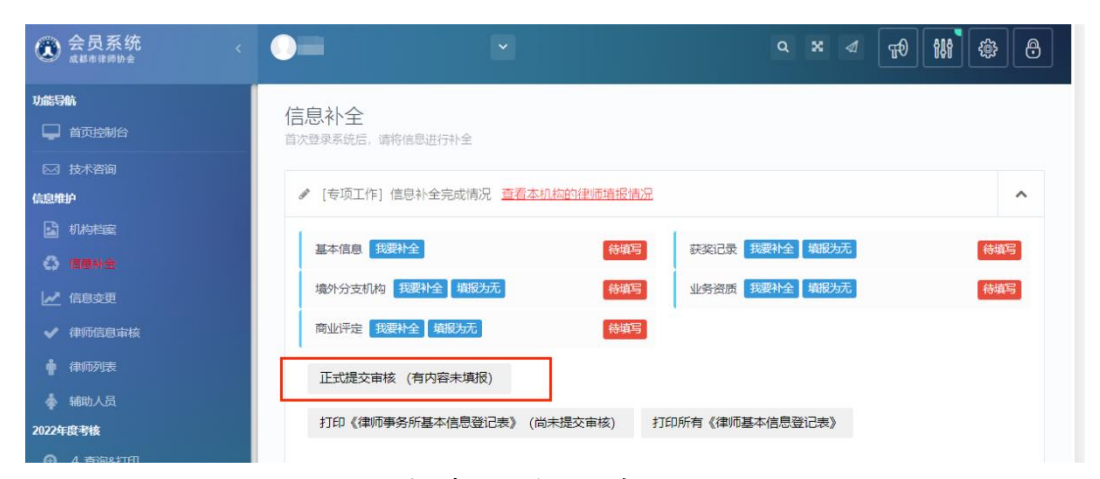

## 2. "信息补全" 菜单, 律所基本信息补全

请按实际情况真实填写,标红星部分为必填项,其他内 容请尽量填写完整。

| 执业信息     |        | 2<br>基本信息 |       | 3<br>联系方式 | 4 确认信息 |
|----------|--------|-----------|-------|-----------|--------|
| 认执业信息是否正 | 确      | 完善律所基本信息  | 完計    | 鲁律所联系方式   | 确认信息无误 |
|          |        |           |       |           |        |
| 4.信忌     |        |           |       |           |        |
| 英文名称     | 请输入英文很 | 名称        | 统一社会信 | 用代码★ 3    |        |
|          |        |           |       |           |        |
| 党组形式★    | 无      |           | 党组织名称 | 请填写党组织成立  | 批文上的全称 |
|          |        |           |       |           |        |
| 征税方式     | 查账征收   |           | 办公地类别 | 请选择       | -      |
|          |        |           |       |           |        |
| 办公面积     |        |           | 住所邮编  |           |        |
|          |        |           |       |           |        |

| 系方式     |                |             |                      |  |
|---------|----------------|-------------|----------------------|--|
| 办公地区    | 锦江区            | 办公地址★       | 青羊区                  |  |
| 邮政编号    |                | 电子邮箱★       | 2                    |  |
| 联系电话★   | >              | 传真号码        | 请输入传真号码              |  |
| 行政主管🚖   | •              | 事务所QQ       | 请输入事务所联络QQ号码         |  |
| 提示: 如果行 | 政主管由辅助人员担任, 请在 | 【辅助人员】菜单中先行 | <b>示添加人员,再选择行政主管</b> |  |
| 单位网址    | 请输入律师事务所的网址    |             |                      |  |
|         |                |             |                      |  |

| 上一步 | 完成 |
|-----|----|
|     |    |

最后一步信息确认,请仔细核对信息无误后,先勾选"我 已核实以上信息正确无误",再点击"完成"。

# 3. "信息变更"菜单,律所基本信息变更

| 律师事务所<br>LOGO:                               | 日本                                                                              |                     | 英文名称:                                           | S                                                                                                    | n        |
|----------------------------------------------|---------------------------------------------------------------------------------|---------------------|-------------------------------------------------|----------------------------------------------------------------------------------------------------|----------|
| 统一社会信用代<br>码:                                | 315                                                                             |                     | 党组织名称:                                          | 无                                                                                                    |          |
| 征税方式: 📩                                      | 查账征收                                                                            |                     | 办公面积:                                           | <del>,</del> ☆方米                                                                                                    |          |
| 办公场地类型: ★                                    | 写字楼                                                                             | •                   | 党组织形式: ★                                        | 独立党支部                                                                                                    |          |
| 行政主管: *                                      | × Hit                                                                           | 择                   | 联络员联系电话:                                        |                                                                                                    |          |
| 党建联络员:                                       |                                                                                 |                     | 账号保管人手机<br>号:★                                  | 1                                                                                                    |          |
| 机构简介:                                        | HBI                                                                             | <u>u</u> s<br>-   c |                                                 | ■ II 66 </td <td>&gt;</td>                                                                                                    | >        |
| 机构简介:                                        | H B I                                                                           | <u>⊻</u>            |                                                 |                                                                                                    | > =      |
| 机构简介:<br>业务专长:                               | H B I                                                                           | <u>⊻</u>            |                                                 |                                                                                                    | ) =<br>  |
| 机构简介:<br>业务专长:<br>办公地区:★                     | H B I<br>  % 画<br>四川省-成都市-成4                                                    | <u> </u>            | A A                                             |                                                                                                    | > =<br>; |
| 机构简介:<br>业务专长:<br>办公地区:★<br>办公电话:★           | H B I<br>  % ■<br>·<br>·<br>·<br>·<br>·<br>·<br>·<br>·<br>·<br>·<br>·<br>·<br>· | <u> </u>            | A A ▲                                           | ■ := 66                                                                                                    | > =<br>; |
| 机构简介:<br>业务专长:<br>办公地区:★<br>办公电话:★<br>电子邮箱:★ | H B I<br>  % 画<br>の川舎・成都市・成年<br>の28-1<br>                                       | <u> </u>            | A A<br>■ ■ ■ ■<br>→ △ 地址: ★<br>小 △ 邮编: ★<br>传真: | Image: Second second second |          |

## 4. 境外分支机构

请如实填写,标红星部分为必填项,其他内容请尽量填 写完整。

| 名称: ★   |                 |      |  |
|---------|-----------------|------|--|
| 所在国家: 🕇 | 请选择             |      |  |
|         |                 |      |  |
| 设立时间: 🚖 | ▲ 格式 vvvv-MM-dd | 负责人: |  |

### 5. 业务资质

请按实际情况详实填写,并上传相应证明材料。

| 名称: ★      |          |               |  |
|------------|----------|---------------|--|
| 评定日期:<br>★ | <b>#</b> | 格式 yyyy-MM-dd |  |
| 评定机构:      |          |               |  |
| 有效日期:      | Ê        | 格式 yyyy-MM-dd |  |
|            |          |               |  |

6. 商业评定

请按实际情况详实填写,并上传相应证明材料。

| 名称: ★      |                                                                                                    |  |
|------------|----------------------------------------------------------------------------------------------------|--|
| 评定日期:<br>★ | the Matter Market Market Mark |  |
| 评定机构:      |                                                                                                    |  |
| 证明材料:      | <b>土</b> 上传                                                                                                    |  |

#### 7. 获奖信息

请如实填写律所**历年所获荣誉或奖项**,并上传对应的证书、奖状、奖杯等证明材料。

| 请选择         | -   |
|-------------|-----|
| <b>m</b>    |     |
|             |     |
| <b>土</b> 上传 |     |
|             | 请选择 |